## CPX-E-CEC-M1-PN 通过 EC 通讯改写 CMMT-AS-C4-3A-EC-S1 的 Record List 参数

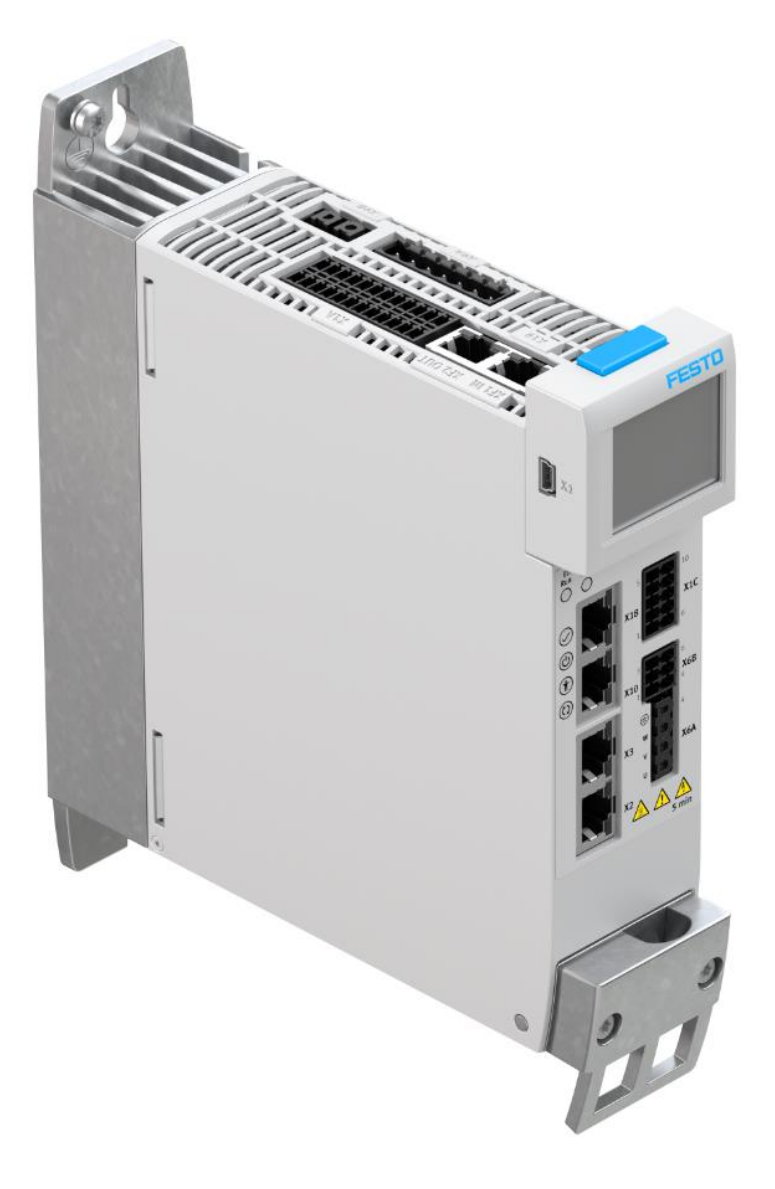

李玉博 Festo 技术支持 2020 年 1 月 17 日

#### 关键词:

CPX-E-CEC-M1-PN, EtherCat, CMMT, Record list, Codesys V3.5

#### 摘要:

本文介绍了使用 CPX-E-CEC-M1-PN PLC 通过 Codesys V3.5 软件中 MC\_WriteParameter\_Festo 修改 CMMT-EC 中 Record List 的参数,并改写 0x2005.1 参数,确保被修改的 Record List 参数断电后被保存。

#### 目标群体:

本文仅针对有一定自动化设备调试基础的工程师,需要对 Festo CMMT 伺服以及 Codesys V3.5 有一定了解。

#### 声明:

本文档为技术工程师根据官方资料和测试结果编写,旨在指导用户快速上手使用 Festo 产品,如果发现描述与官方 正式出版物冲突,请以正式出版物为准。

我们尽量罗列了实验室测试的软、硬件环境,但现场设备型号可能不同,软件/固件版本可能有差异,请务必在理 解文档内容和确保安全的前提下执行测试。

我们会持续更正和更新文档内容, 恕不另行通知。

# 目录

| 1 | 软碩   | 更件环境                         | 4   |
|---|------|------------------------------|-----|
| - | l.1  | 一硬件环境                        | . 4 |
| - | 1.2  | 软件环境                         | . 5 |
| 2 | 驱动   | 为器器配置                        | 6   |
| 3 | Cod  | /m m <u>R 生</u><br>HesysV3.5 | 9   |
| - | 3.1  | 在 Festo 官网下载对应的库函数           | 9   |
| - | 3.2  | 打开 Codesvs 项目                | 9   |
| 4 | Reco | cord List 说明                 | 11  |
| 5 | 测记   | 式                            | 13  |

#### 1 软硬件环境

#### 1.1 硬件环境

控制器型号: CMMT-AS-C4-3A-EC-S1 (5340820, K702, Rev03)

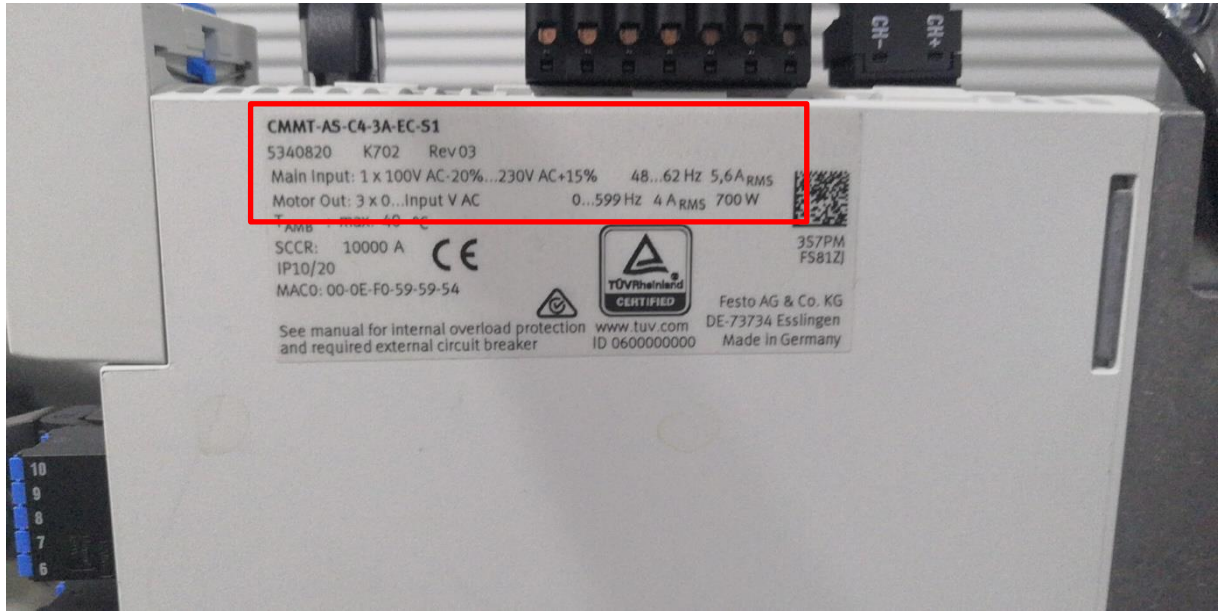

PLC 型号: CPX-E-CEC-M1-PN

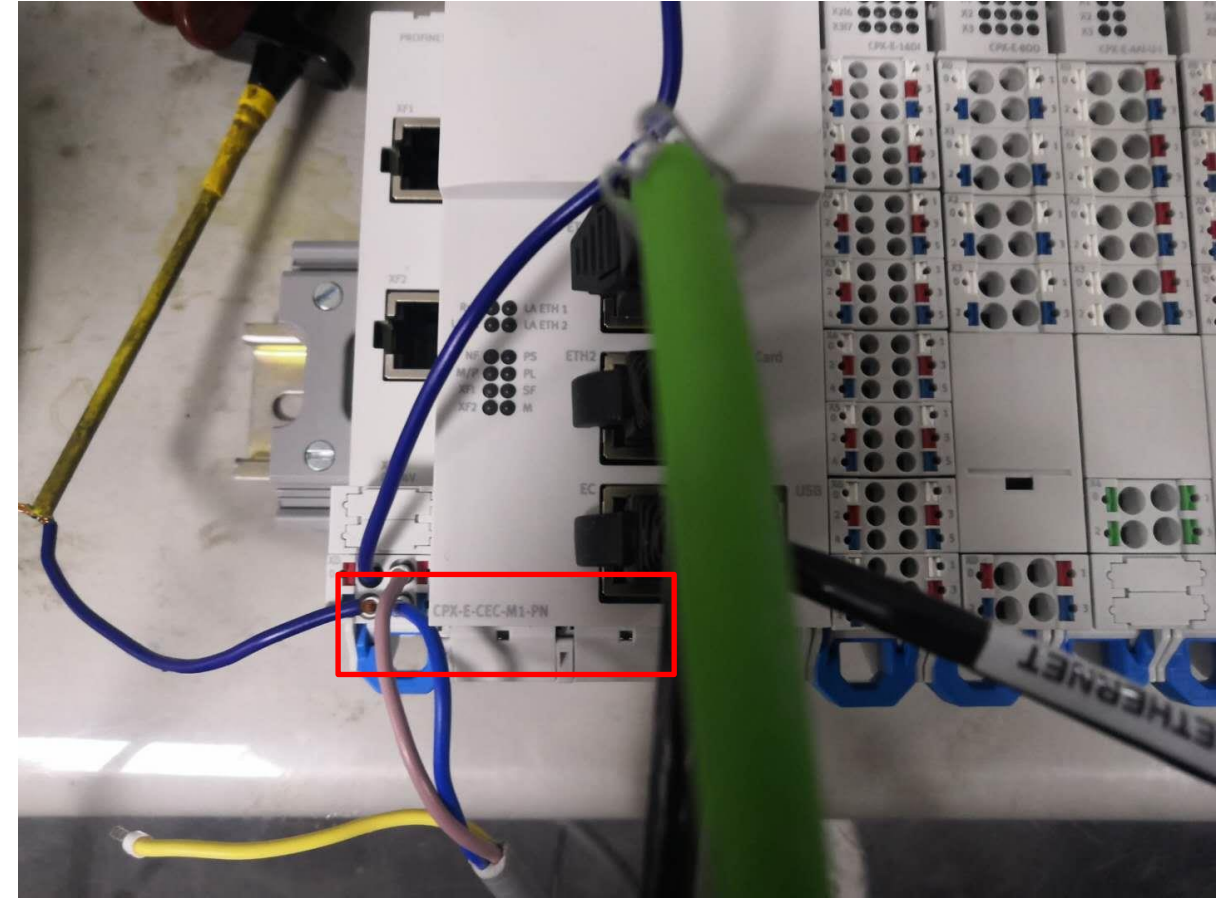

#### 1.2 软件环境

Festo Auto Mation Suite 版本为 1.1.1.610

# About

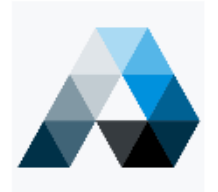

### Festo Automation Suite

Copyright © 2018 by Festo AG & Co. KG

Warning: This computer program is protected by copyright law and international treaties. Unauthorized reproduction or distribution of this program, or any portion of it, may result in severe civil and criminal penalties, and will be prosecuted to the maximum extent possible under the law.

Licenses

Installed version 1.1.1.610 CMMT-EC 插件版本 1.1.0.110

|   | Plug        | -ins                    |                      |           | CMMT-AS Plug-in                |                                                         |        |       |  |  |  |  |
|---|-------------|-------------------------|----------------------|-----------|--------------------------------|---------------------------------------------------------|--------|-------|--|--|--|--|
|   | CM<br>Inst  | IMT-AS Plug-in<br>alled | -                    |           |                                | Plug-in for the configuration and parametrisation of th |        |       |  |  |  |  |
|   | CP)         | K Plug-in<br>alled      | =                    |           |                                | Licenses                                                |        |       |  |  |  |  |
|   |             |                         |                      |           | Installed version<br>1.1.0.110 |                                                         |        |       |  |  |  |  |
| C | odesys V3.5 | ;版本                     | _                    |           |                                |                                                         |        |       |  |  |  |  |
|   |             | C                       | <b>0</b> [           | )         | ES                             | ſS                                                      |        |       |  |  |  |  |
|   |             | The<br>pro              | e IEC 61<br>ovided b | .13<br>9y | 81-3 Prog<br>Festo             | gramm                                                   | ing Sy | stem  |  |  |  |  |
|   |             | 111111-                 |                      |           |                                |                                                         |        | ii ii |  |  |  |  |
|   |             | e 1:                    |                      | C         | ODESYS V3.5 SP10               | Patch 4 pbF                                             |        |       |  |  |  |  |
|   |             |                         |                      |           |                                |                                                         |        |       |  |  |  |  |

### 2 驱动器器配置

| 新建项目 |                            | PARAMETERISATI                                                      | ON                        | DIAGN       | DSIS          | CONTRO      |                           |                                   |                 |              |
|------|----------------------------|---------------------------------------------------------------------|---------------------------|-------------|---------------|-------------|---------------------------|-----------------------------------|-----------------|--------------|
|      | ٩                          | CMMT-AS-C4-3,<br>CMMT-AS-C4-3,<br>Path: 192.168.0.1<br>Disconnected | <b>A-EC-S1</b><br>A-EC-S1 | Co          | nnect         |             | Plug-in<br>PLC<br>Control | Enabled<br>Disabled<br>Powerstage | Stop            | Ackı         |
|      | Parame                     | ter pages                                                           | <                         | Drive confi | guration      |             |                           |                                   |                 |              |
|      | Drive                      | configuration                                                       |                           |             |               |             |                           |                                   |                 |              |
|      | Devic                      | e settings                                                          |                           |             | Start         | first s     | etup                      |                                   |                 |              |
|      | Field                      | ous                                                                 |                           |             | Start the fir | st setup wi | zard, which guide         | es through the most im            | portant paramet | erisation st |
|      | Digita                     | al I/O                                                              |                           |             |               |             |                           |                                   |                 |              |
|      | Analo                      | ogue I/O                                                            |                           |             | Manu          | al set      | up                        |                                   |                 |              |
|      | Enco                       | der interface                                                       |                           |             | Close this o  | dialog and  | start the drive co        | nfiguration manually.             |                 |              |
|      | <ul> <li>Axis 1</li> </ul> |                                                                     |                           |             |               |             |                           |                                   |                 |              |
|      | Paran                      | neter list                                                          |                           |             |               |             |                           |                                   |                 |              |
|      |                            |                                                                     |                           |             |               |             |                           |                                   |                 |              |
|      |                            |                                                                     |                           |             |               |             |                           |                                   |                 |              |
|      |                            |                                                                     |                           |             |               |             |                           |                                   |                 |              |

双击"Start first setup"进入硬件配置

#### Please select the components of your drive system

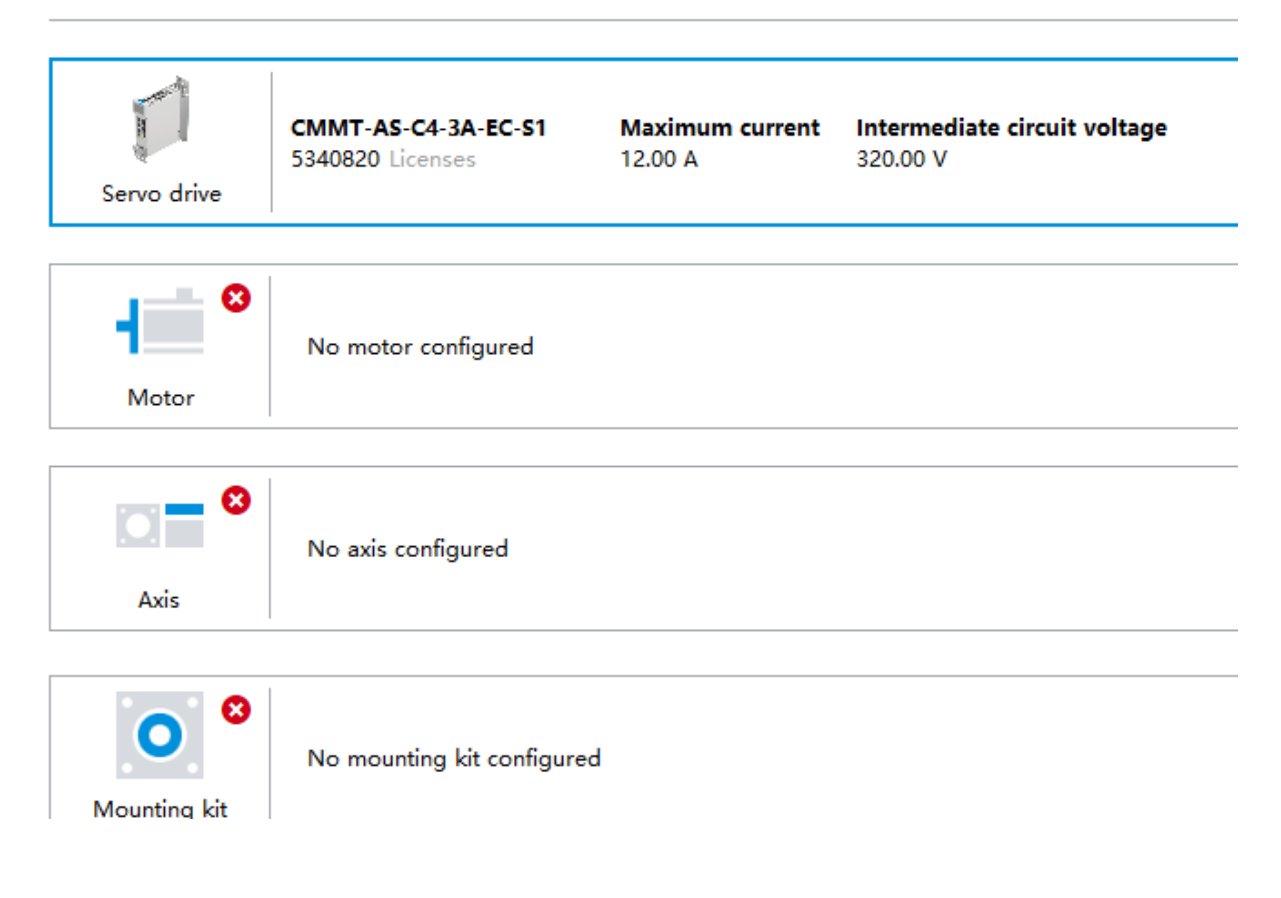

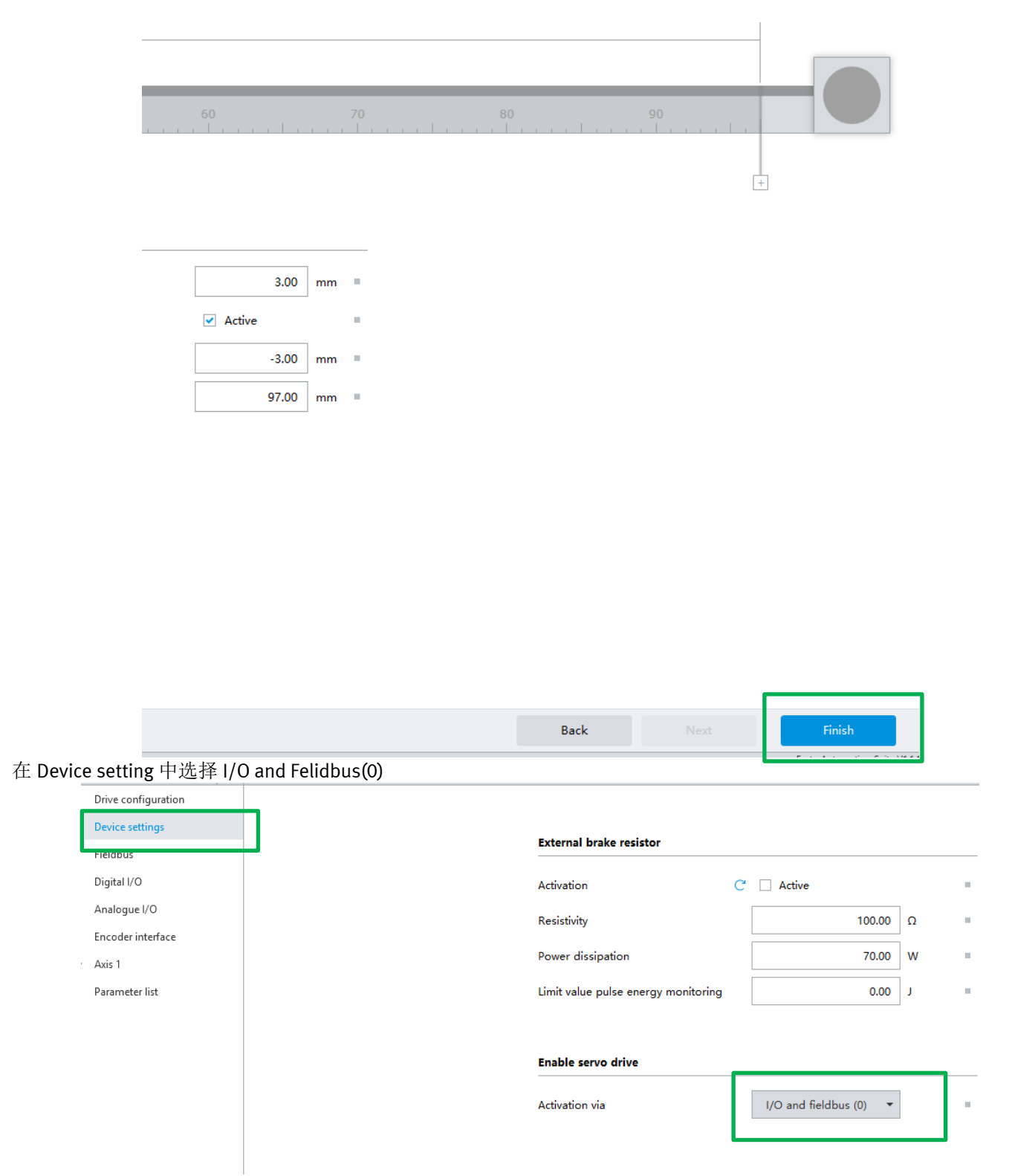

#### 在 Felidbus 中选择 Point to point 以及 3.5.10.29

| Parameter pages <          | < | Fieldbus          |                      |     |                        |                  |
|----------------------------|---|-------------------|----------------------|-----|------------------------|------------------|
| Drive configuration        |   |                   |                      |     |                        |                  |
| Device settings            |   | Padeo serve       |                      |     | contrava durina drivus |                  |
| Fieldbus                   |   | ractor group      |                      |     |                        |                  |
| Digital I/O                |   | Current user unit | Metric [m, m/s,] (6) |     | Mode                   | Point to point 🔹 |
| Analogue I/O               |   | Position          | -6                   | ] . | Version                | 351029           |
| Encoder interface          |   |                   |                      |     | Version                | 5.5.10.6.5       |
| <ul> <li>Axis 1</li> </ul> |   | Velocity          | -3                   |     |                        |                  |
| Parameter list             |   | Acceleration      | -3                   |     |                        |                  |
|                            |   | Jerk              | -3                   |     |                        |                  |

# 注: Mode 中有两种; Point to point 是指常用的点到点功能; SoftMotion 是指运动控制插补等功能; Vision 版本是指: Codesys 的版本环境;

| 新建 Recordlit 表<br>O CMMT-AS-C4-3A-EC-<br>Path: 192.168.4.11<br>Disconnected | S1 Conne    | ct        | PLC<br>Control | Disabled<br>Powerstage   | Stop            | Acknowledge all  | Store on device       | e Load factory        | <br>/ settings         | <b>Q</b><br>Reinitialize f |
|-----------------------------------------------------------------------------|-------------|-----------|----------------|--------------------------|-----------------|------------------|-----------------------|-----------------------|------------------------|----------------------------|
| Parameter pages <                                                           | Record list |           |                |                          |                 |                  |                       |                       |                        |                            |
| Drive configuration                                                         |             |           |                |                          |                 |                  |                       |                       |                        |                            |
| Device settings                                                             |             |           | Record type    | Type                     | Target position | Profile velocity | Acceleration          | Deceleration          | lerk                   | End velocity               |
| Fieldbus                                                                    |             | 1 Untitle | d Position (5) | Positioning absolute (0) | 50.00 mm        | 0.04 m/s         | 0.10 m/s <sup>2</sup> | 0.10 m/s <sup>2</sup> | 10.00 m/s <sup>3</sup> | 0.00 m/s                   |
| Digital I/O                                                                 |             |           |                |                          |                 |                  |                       |                       |                        |                            |
| Analogue I/O                                                                |             |           |                |                          |                 |                  |                       |                       |                        |                            |
| Encoder interface                                                           |             |           |                |                          |                 |                  |                       |                       |                        |                            |
| ▼ Axis 1                                                                    |             |           |                |                          |                 |                  |                       |                       |                        |                            |
| Motor                                                                       |             |           |                |                          |                 |                  |                       |                       |                        |                            |
| Gearbox                                                                     |             |           |                |                          |                 |                  |                       |                       |                        |                            |
| Axis                                                                        |             |           |                |                          |                 |                  |                       |                       |                        |                            |
| Decord Res                                                                  |             |           |                |                          |                 |                  |                       |                       |                        |                            |

#### 3 CodesysV3.5 配置

#### 3.1 在 Festo 官网下载对应的库函数

https://www.festo.com.cn/net/zh-cn\_cn/SupportPortal/default.aspx?q=cmmt&tab=4&s=t#result Trom Becknom.

#### Supported systems:

- Servo drive CMMT-AS-C2-3A-EC-S1 (5340819)
- Servo drive CMMT-AS-C4-3A-EC-S1 (5340820)

下载后,安装 Package: "工具"一"包管理器"一"安装"找到对应的路径

| er_Festo<br>%s                                                                                                    | <b>1</b>                                                                                  | 包管理器<br>当前安装的彩                                 | 《件包                                                                  |                                         |                                            |                                |                       |                                          |                      |                            | ×                        |          | MC_Halt<br>Instance |
|----------------------------------------------------------------------------------------------------|-------------------------------------------------------------------------------------------|------------------------------------------------|----------------------------------------------------------------------|-----------------------------------------|--------------------------------------------|--------------------------------|-----------------------|------------------------------------------|----------------------|----------------------------|--------------------------|----------|---------------------|
| Control                                                                                                    |                                                                                           | 刷新<br>名称<br>CMMT-AS<br>CODESYS                 | ; (point to point) Package<br>(point to point) Package<br>SoftMotion | 版本<br>3.5.10.30<br>3.5.10.30<br>4.2.1.1 | 安装日期<br>2019/3/25<br>2019/3/25<br>2019/1/7 | 更新信息                           | 排列:<br>许可<br>无男<br>无男 | 名称<br>可证信息<br>要求的许可证<br>要求的许可证<br>要求的许可证 |                      | <b>安装…</b><br>未安装…<br>详细说明 |                          |          | Execute             |
| ● IJπ<br>← → ·                                                                                                    | 个<br>新發                                                                                   | <mark>。</mark> « 01                            | EtherCat → Festo_Poir                                                | ntToPoint_Code                          | esys_3.5.10.30                             | ) > 40_Pack                    | ages                  |                                          | ٽ ~                  | 搜索"40_F                    | Packages"<br>■== ▼       |          |                     |
| IE_FES<br>:%S 201<br>Cc 桌面<br>桌面<br>全 On<br>2 thod<br>2 ti, '<br>0 響告, 库<br>4 Ø<br>2 01<br>2 01<br>2 0<br>2 0<br>2 0<br>2 0<br>2 0<br>2 0<br>2 0<br>2 0 | 19-03-<br>回<br>Pubo<br>Nubo<br>L<br>E<br>Mo<br>C<br>M<br>Jojasev<br>IOlink<br>skbar<br>rk | -27-郭工-北<br>ase List<br>ic_VM3<br>::<br>Backup | 京加隆工程机械有₽ ^                                                          | 名称<br>CMMT-AS<br>CMMT-ST                | _PointToPoin<br>_PointToPoin               | t_3.5.10.30.р<br>t_3.5.10.30.р | ac                    | 修改日期<br>2019/2/7 22:17<br>2019/2/8 14:31 | 类型<br>CODES<br>CODES | YS Packa<br>YS Packa       | 大小<br>3,073 H<br>3,190 H | KB<br>KB |                     |
|                                                                                                    |                                                                                           | 文件名                                            | (N):                                                                 |                                         |                                            |                                |                       |                                          | ~                    | Package<br>打开(             | (*.package<br>O)         | )<br>取;  | ¥:                  |

#### 3.2 打开 Codesys 项目

下载的 Festo\_PointToPoint\_Codesys\_3.5.10.30 文件中,包含三个文件夹

| 名称               | 修改日期            | 类型  | 大小 |
|------------------|-----------------|-----|----|
| 10_Documentation | 2019/2/6 18:13  | 文件夹 |    |
| 40_Packages      | 2019/2/8 14:33  | 文件夹 |    |
| 50_Examples      | 2019/3/25 11:45 | 文件夹 |    |

打开 Examples 中的 Festo\_PtP\_Example\_CMMT-AS 项目

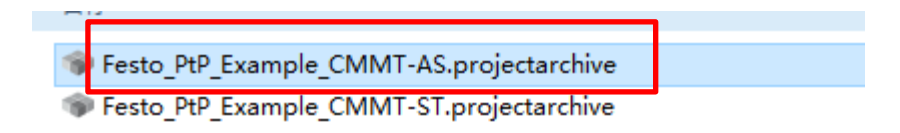

进入如下图 ● Festo\_PtP\_Example\_CMM1-AS.project\* - CODESYS the IEC 61131-3 programming system provided by Festo 文件编辑 视图 工程编译 在线调试工具 窗口 帮助 🎦 🚅 🖶 | 솔 | 🌼 🗠 👃 🖻 🎕 🗙 | 🖓 🐘 🕤 | 🏙 | 🧐 🧐 🖒 📲 🔍 | 🗊 태 여 대 왕 | ㅎ | 🛒 🔎 设备 **д** × Festo\_PtP\_Example\_CMMT-AS Device (CPX-E-CEC-M1-PN) 🖹 🗐 PLC Application 🎁 库管理器 PLC\_PRG (PRG) 🖻 💹 任务配置 🖮 🍪 MainTask EtherCAT\_Master.EtherCAT\_Task PLC\_PRG 🗄 Visualisierungsmanager VisuFBs SPS\_Diagnose (PLC-Diagnosis) CPX\_E\_System (CPX\_E\_System) E\_CEC\_M1\_PN (E-CEC-M1-PN) EtherCAT\_Master (EtherCAT Master) E CMMT\_AS (CMMT-AS (point to point)) PROFINET\_Device (PROFINET Device) 🕆 🚡 SoftMotion General Axis Pool 消息-0个错误,0警告,0条消息 ▼ ○ 0 个错误 ● 0 个警告 ● 0 🧝 设备 🗋 POU 🗉 消息 - 0个错误,0警告,0条消息 😡 监视 1 Call Tree POU Name: ✓ ➡ Q = + →

#### 4 Record List 说明

Recordlist 中对应的参数, 详见"CMMT-AS-SW\_2018-06\_809386"章节"Monitoring of events"下载地址: <a href="https://www.festo.com.cn/net/zhcn\_cn/SupportPortal/InternetSearch.aspx?q=CMMT&tab=15&s=t#result">https://www.festo.com.cn/net/zhcn\_cn/SupportPortal/InternetSearch.aspx?q=CMMT&tab=15&s=t#result</a>.

| Command record no. 1: velocity mode with stroke limitation with the parameter values noted below target velocity 2.3 m/s, maximum acceleration 3 m/s <sup>2</sup> , maximum deceleration 4 m/s <sup>2</sup> , jerk 200 m/s <sup>2</sup> , atooke limitation monitor active, negative stroke limit 10 mm, positive stroke limit 190 mm, start condition "waiting"      Parameters Value Comments     Table type     P11810.0.0 5 Date record 0: positioning mode (s)     P11810.0.1 4 Date record 1: velocity mode (q)     Record number     P11811.0.1 1 Record number 0     P11811.0.1 1 Record number 0     P11811.0.1 1 Record number 1     Parameters value position (0)     P11811.0.1 1 Record number 1     Profile velocity     Record table field 2     H11812.0.0 0 absolute position (0)     P11812.0.1 2.3 Target velocity     Record table field 2     H11812.0.0 3 maximum acceleration     Record table field 4     P11811.0.1 1 Record number celeration     Record table field 5     P11814.0.1 4 maximum deceleration     P11814.0.1 1 Activate stroke limitation (1 = active)     Record table field 5     P11815.0.1 1 Activate stroke limitation (1 = active)     Record table field 5     P11817.0.0 100 maximum acceleration     P11817.0.0 100 maximum gerk Record table field 5     P11817.0.0 100 maximum deceleration     P11817.0.0 100 maximum gerk Record table field 7                                                                                                    | Name Untitle |                  |            |
|----------------------------------------------------------------------------------------------------|--------------|------------------|------------|
| at age velocity 2, m/2, maximum acceleration 4 m/2, erk       Imaximum acceleration 5 m/2, maximum acceleration 4 m/2, erk         90 m/2, start condition "weiting"       Imaximum acceleration 5 m/2, maximum acceleration 4 m/2, erk       Imaximum acceleration 7 m/2, maximum acceleration 4 m/2, erk         Parameters       Value       Comments       Target position 7         Table type       Target position       Profile velocity       Imaximum acceleration 6 m/2, erk         P1181000       5       Date record 0, positioning mode (5)       Profile velocity       Imaximum acceleration 7         P1181000       6       Date record 1, velocity mode (4)       Acceleration 7       Imaximum acceleration 7         P118100       0       Record number 0       Deceleration 1       Imaximum acceleration 1         P1181101       1       Record number 1       Imaximum acceleration 1       Imaximum acceleration 1         P1181200       0       absolute position (0)       Imaximum acceleration 1       Imaximum acceleration 1         P1181201       3       maximum acceleration 1       Imaximum acceleration 1       Imaximum acceleration 1         P1181200       3       maximum acceleration 1       Imaximum acceleration 1       Imaximum acceleration 1         P1181200       3       maximum acceleration 1       Imaximum acceleration 1       Imaximum accelerat                                                                                                    |              | d                |            |
| Parameters     Value     Comments       Table brue     Target position       P11810.00     5     Date record 0: positioning mode (5)       P11810.01     4     Date record 1: velocity mode (4)       Record number     P11811.00     0       P11811.00     0     Record number 0       P11811.01     1     Record number 0       P11811.01     1     Record number 1       P11812.01     2.3     Target velocity       P11812.01     2.3     Target velocity       P11813.00     500000000     Target velocity       P11813.01     3     maximum acceleration       P11813.00     500000000     Target position (user unit metre, resolution 10 <sup>th</sup> )       P11813.01     3     maximum acceleration       P11813.01     3     maximum deceleration       P11814.01     4     maximum deceleration       P11815.01     200     maximum deceleration       P11815.01     1     Activate stroke limitation (1 = active)       Record table field 5     P11817.00     1000       P11817.01     100000000     Stroke limitation (1 = active)       Record table field 5     P11817.01     Octore limitation in negative direction (user unit metre, resolution 10 <sup>th</sup> )       P11817.01     100000000     Stroke limitation in ne                                                                                                    | 5)           |                  |            |
| Table type       Target position         P11810.00       5       Date record 0: positioning mode (5)         P11810.01       4       Date record 1: velocity mode (4)         Record number       Record number 0         P11811.00       0       Record number 0         P11811.01       1       Record number 0         P11811.01       1       Record number 1         Record table field 1       Itsi2.01       2.3         Target position (0)       Target velocity         P11812.01       2.3       Target position (user unit metre, resolution 10 <sup>10</sup> )         P11812.01       3       maximum acceleration         Record table field 2       Change record         P11813.00       3       maximum deceleration         P11814.00       3       maximum deceleration         P11815.01       200       maximum deceleration         P11815.01       1       Activate stroke limitation (1 = active)         Record table field 5       P11816.01       1         P11816.01       1       Activate stroke limitation (1 = active)         P11817.01       1000       Stroke limitation in negative direction (user unit metre, resolution 10 <sup>th</sup> P11817.01       1000       Stroke limitation in negative direction (user                                                                                                    | Positio 🔻    |                  | •          |
| P1.1810.00       5       Date record 0: positioning mode (5)       Profile velocity         P1.1810.01       4       Date record 1: velocity mode (4)       Acceleration         P2.001       0       Record number 0       Deceleration         P1.1811.01       1       Record number 0       Deceleration         P1.1811.01       1       Record number 1       Deceleration         P2.001       0       absolute position (0)       Deceleration         P1.1812.01       2.3       Target velocity       Record table field 2         P1.1812.01       2.3       Target position (user unit metre, resolution 10%)       P1.1813.00       S000000000         P1.1813.00       5000000000       Target position (user unit metre, resolution 10%)       P1.1813.00       S000000000         P1.1813.0.0       3       maximum acceleration       Record table field 4         P1.1815.01       200       maximum deceleration       Record table field 5         P1.1815.01       1       Activate stroke limitation (1 = active)       Motion task       Velocity         Record table field 6       P1.1817.00       100       maximum jerk       P1.1817.01       Doceleration         P1.1817.01       100       maximum iprk       P1.1817.01       Doceleration       Pr                                                                                                    | 0.00         | mm               | •          |
| P1.1810.0.1       4       Date record 1: velocity mode (4)       Acceleration         Record number       P1.1811.0.0       0       Record number 0       Deceleration         P1.1811.0.1       1       Record number 1       Deceleration       Jerk         Record table field 1       11812.0.0       0       absolute position (0)       P1.1812.0.1       2.3       Target velocity         Record table field 2       11813.0.0       500000000       Target position (user unit metre, resolution 10 <sup>10</sup> )       End velocity       End velocity         P1.1813.0.1       3       maximum acceleration       Record table field 2       Change record         P1.1814.0.0       3       maximum deceleration       Edit record set       Velocity         P1.1815.0.1       2.0       maximum acceleration       P1.1815.0.1       Activate stroke limitation (1 = active)       Velocity         Record table field 5       P1.1816.0.1       Activate stroke limitation (1 = active)       Velocity       arget velocity         Record table field 6       P1.1817.0.0       100       maximum jerk       P1.1817.0.1       Document in negative direction [user unit metre, resolution [10 <sup>10</sup> )         Record table field 7       Velocity       Acceleration       P1.1817.0.1       Stroke limitation in negative direction [user unit metre, resolution [10                                                                                                    | 0.40         | m/s              | . 1        |
| Becond number       Acceleration         P1.1811.0.0       0       Record number 0         P1.1811.0.1       1       Record number 1         Pacond table field 1                                                                                                    | 0.110        | 1175             |            |
| P1.1811.0.0       0       Record number 0         P1.1811.0.1       1       Record number 1         Record table field 1                                                                                                    | 1.00         | m/s²             | •          |
| P118110.1       1       Record number 1         Parant table field 1                                                                                                    | 1.00         | m/s²             | . 1        |
| Percent table field 1       Jerk         11.1812.0.0       0       absolute position (0)         P1.1812.0.1       2.3       Target velocity         Record table field 2       Inaget position (user unit metre, resolution 10%)       Print 1813.0.0         11.1813.0.0       5000000000       Target position (user unit metre, resolution 10%)       Print 1813.0.0         11.1813.0.0       5000000000       Target position (user unit metre, resolution 10%)       Print 1813.0.0         11.1813.0.0       5000000000       Target position (user unit metre, resolution 10%)       Print 1813.0.0         11.1813.0.0       3       maximum acceleration       Edit record set         Print 1815.0.1       3       maximum gerk       Print 1815.0.1         Print 1816.0.1       1       Activate stroke limitation (1 = active)       Activate stroke limitation (1 = active)         Print 1817.0.0       100       maximum jerk       Print metre, resolution 10%         Print 1817.0.1       100000000       Stroke limitation in negative direction (user unit metre, resolution 10%)       Print metre, resolution 10%         Print 1817.0.1       1000000000       Stroke limitation in negative direction (user unit metre, resolution 10%)       Print metre, resolution 10%         Record table field 7       Print 10%       Print metre, resolution 10%       Print                                                                                                    |              |                  |            |
| 1.1812.0.0       0       absolute position (0)         1.1812.0.1       2.3       Target velocity         Record table field 2       11813.0.0       5000000000         1.1813.0.0       5000000000       Target position (user unit metre, resolution 10 <sup>10</sup> )         91.1813.0.1       3       maximum acceleration         record table field 3       P1.1814.0.0       3         P1.1814.0.0       3       maximum deceleration         P1.1814.0.1       4       maximum deceleration         P1.1815.0.1       200       maximum jerk         P1.1815.0.1       200       maximum deceleration         P1.1816.0.1       1       Activate stroke limitation (1 = active)         Record table field 6       P1.1817.0.0       100         P1.1817.0.0       100       maximum jerk         P1.1817.0.1       100000000       Stroke limitation (1 = active)         Record table field 6       P1.1817.0.0       Deceleration         P1.1817.0.1       1000       maximum jerk       P1.1817.0.0         P1.1817.0.1       1000000000       Stroke limitation in negative direction (user unit metre, resolution 10 <sup>10</sup> )         Record table field 7       Ketivation of stroke                                                                                                    | 30.00        | m/s³             | •          |
| P1.1812.0.1       2.3       Target velocity         Record table field 2       11813.0.0       5000000000         11.1813.0.0       5000000000       Target position (user unit metre, resolution 10 <sup>10</sup> )         P1.1813.0.1       3       maximum acceleration         Necord table field 3       P1.1814.0.0       3         P1.1814.0.0       3       maximum deceleration         Record table field 4       P1.1815.0.1       200         P1.1815.0.1       200       maximum acceleration         P1.1815.0.1       200       maximum deceleration         P1.1816.0.1       1       Activate stroke limitation (1 = active)         Record table field 5       P1.1817.0.0       100         P1.1817.0.1       100000000       Stroke limitation in negative direction (user unit metre, resolution 10 <sup>10</sup> )         P1.1817.0.1       100000000       Stroke limitation in negative direction (user unit metre, resolution 10 <sup>10</sup> )         Record table field 7       Ketivation of stroke                                                                                                    | 0.00         | m/s              |            |
| Record table field 2         11.813.0.0       5000000000         Target position (user unit metre, resolution 10%)         11.813.0.1       3         maximum acceleration         Record table field 3         P1.1814.0.0       3         maximum velocity         P1.1814.0.1       4         maximum deceleration         Record table field 4         P1.1815.0.0       3         maximum acceleration         P1.1815.0.1       200         maximum jerk       Imaximum deceleration         P1.1816.0.0       3         maximum deceleration       Imaximum deceleration         P1.1816.0.0       3         maximum deceleration       Imaximum deceleration         P1.1816.0.1       1         Activate stroke limitation (1 = active)       Imaximum deceleration         P1.1817.0.0       100         INO       maximum jerk         P1.1817.0.1       100000000         Stroke limitation in negative direction (user unit metre, resolution 10%)         erck       Velocity         erck       Velocity                                                                                                    |              | , 5              |            |
| 1.1813.0.0       500000000       Target position (user unit metre, resolution 10 <sup>10</sup> )         1.1813.0.1       3       maximum acceleration         Record table field 3       maximum velocity       Change record         P1.1814.0.0       3       maximum velocity       Edit record set         Record table field 4       maximum deceleration       P1.1815.0.1       2         P1.1815.0.1       200       maximum jerk       Motion task       Velocity         P1.1816.0.0       3       maximum deceleration       P1.1816.0.1       Activate stroke limitation (1 = active)         Record table field 5                                                                                                    |              |                  |            |
| P1.1813.0.1       3       maximum acceleration         Record table field 3       maximum velocity       P1.1814.0.1       4       maximum deceleration         P1.1814.0.1       4       maximum deceleration       Edit record set         Record table field 4       P1.1815.0.1       200       maximum jerk       Vumber       2         P1.1815.0.1       200       maximum jerk       Velocity       arget velocity         P1.1816.0.1       1       Activate stroke limitation (1 = active)       Activate stroke limitation (1 = active)       Acceleration         P1.1817.0.0       100       maximum jerk       P1.1817.0.1       Double field 7       P1.1817.0.1       Edit record set                                                                                                    |              |                  |            |
| Necord table field 3         P1.1814.0.0       3       maximum velocity         P1.1814.0.1       4       maximum deceleration         Record table field 4       P1.1815.0.1       2         P1.1815.0.1       200       maximum acceleration         P1.1815.0.1       200       maximum jerk         P1.1816.0.0       3       maximum deceleration         P1.1816.0.1       1       Activate stroke limitation (1 = active)         Record table field 5       P1.1816.0.1       1         P1.1817.0.0       100       maximum jerk         P1.1817.0.0       100       maximum jerk         P1.1817.0.1       1000000000       Stroke limitation in negative direction (user unit metre, resolution 10 <sup>10</sup> )         Record table field 7       Kecord table field 7       Kecord table field 7                                                                                                    | al a at      |                  |            |
| P1.1814.0.0       3       maximum velocity         P1.1814.0.1       4       maximum deceleration         Record table field 4           P1.1815.0.0       3       maximum acceleration          P1.1815.0.1       200       maximum jerk          Record table field 5            P1.1816.0.0       3       maximum deceleration          P1.1816.0.1       1       Activate stroke limitation (1 = active)          Record table field 6            P1.1817.0.0       100       maximum jerk           P1.1817.0.1       100000000       Stroke limitation in negative direction (user unit metre, resolution 10 <sup>10</sup> )           Record table field 7                                                                                                    | ra set       |                  |            |
| P1.1814.0.1       4       maximum deceleration         Record table field 4       Fill       Edit record set         P1.1815.0.0       3       maximum acceleration       Number       2         P1.1815.0.1       200       maximum jerk       Image: Motion task with task withask with task withask with task with task withask with task witha                                                                                         |              |                  |            |
| Record table field 4       Number       2         P1.1815.0.0       3       maximum acceleration       Number       2         P1.1815.0.1       200       maximum jerk       Motion task       Velocity         Record table field 5       P1.1816.0.0       3       maximum deceleration       arget velocity         P1.1816.0.1       1       Activate stroke limitation (1 = active)       Acceleration       Acceleration         Record table field 6       P1.1817.0.0       100       maximum jerk       Deceleration         P1.1817.0.1       100000000       Stroke limitation in negative direction (user unit metre, resolution 10 <sup>10</sup> )       erk         Record table field 7       Activation of stroke       Activation of stroke                                                                                                    |              |                  | ×          |
| P1.1815.0.0       3       maximum acceleration       Number       2         P1.1815.0.1       200       maximum jerk       Image: Motion task with task with |              |                  |            |
| P1.1815.0.1       200       maximum jerk       I Motion task       Velocity         Record table field 5       I Motion task       Velocity         P1.1816.0.0       3       maximum deceleration       I arget velocity         P1.1816.0.1       1       Activate stroke limitation (1 = active)       Acceleration         Record table field 6       P1.1817.0.0       100       maximum jerk       Deceleration         P1.1817.0.1       1000000000       Stroke limitation in negative direction (user unit metre, resolution 10 <sup>10</sup> )       erk       Activation of stroke         Record table field 7       Velocity       Activation of stroke       Activation of stroke                                                                                                    | Name Untit   | tled             |            |
| Record table field 5       arget velocity         P1.1816.0.0       3       maximum deceleration         P1.1816.0.1       1       Activate stroke limitation (1 = active)         Record table field 6       P1.1817.0.0       100         P1.1817.0.1       1000000000       Stroke limitation in negative direction (user unit metre, resolution 1010)         Record table field 7       erk                                                                                                    | . (4)        |                  |            |
| P1.1816.0.0       3       maximum deceleration       arget velocity         P1.1816.0.1       1       Activate stroke limitation (1 = active)       Acceleration         Record table field 6        Deceleration       Deceleration         P1.1817.0.0       100       maximum jerk       Deceleration         P1.1817.0.1       100000000       Stroke limitation in negative direction (user unit metre, resolution 10 <sup>10</sup> )       erk         Record table field 7       Activation of stroke       Activation of stroke                                                                                                    | (4)          |                  |            |
| P1.1816.0.1       1       Activate stroke limitation (1 = active)       Acceleration         Record table field 6       P1.1817.0.0       100       maximum jerk       Deceleration         P1.1817.0.1       100000000       Stroke limitation in negative direction (user unit metre, resolution 1010)       Price of the stroke limitation of stroke       Price of the stroke         Record table field 7       Activation of stroke       Activation of stroke                                                                                                    | 0.00         | m/s              | 1          |
| Record table field 6       Deceleration         P1.1817.0.0       100       maximum jerk       Deceleration         P1.1817.0.1       100000000       Stroke limitation in negative direction (user unit metre, resolution 10 <sup>10</sup> )       erk         Record table field 7       Activation of stroke                                                                                                    | 1.00         | m/s <sup>2</sup> | 2          |
| P1.1817.0.0       100       maximum jerk       Deceleration         P1.1817.0.1       100000000       Stroke limitation in negative direction (user unit metre, resolution 10 <sup>10</sup> )       erk         Record table field 7       Activation of stroke                                                                                                    |              |                  |            |
| P1.1817.0.1 100000000 Stroke limitation in negative direction (user unit metre, resolution<br>10 <sup>10</sup> erk<br>Activation of stroke                                                                                                    | 1.00         | m/s <sup>2</sup> | : <b>.</b> |
| Record table field 7 Activation of stroke                                                                                                    | 30.00        | m/s              | 1          |
|                                                                                                    | Active       |                  |            |
| P1.1818.0.0 0 End velocity                                                                                                    | _            |                  |            |
| Vegative stroke limit                                                                                                    | 0.00         | mm               | 1          |
| Positive stroke limit                                                                                                    | 0.00         | mm               |            |
|                                                                                                    |              |                  |            |

黄匡内的参数地址分别对应 FAS 中 Record List 中的参数,同理红框一样。一共可以创建 128 个 Record List,所以对应的 参数地址有 128 个数据区。

| Index.Subindex | Name                                                               | Data type | Access | PDO<br>map- | Parameters         |
|----------------|--------------------------------------------------------------------|-----------|--------|-------------|--------------------|
|                |                                                                    |           |        | ping        |                    |
| 0x222b.1 3     | ntegration constant cur-<br>rent regulator (active cur-<br>rent)   | FLOAT32   | rw     | -           | P1.2224.0.0 2      |
| 0x222c.1 3     | Amplification gain current<br>regulator (reactive current)         | FLOAT32   | rw     | -           | P1.2225.0.0 2      |
| 0x222d.1 3     | ntegration constant cur-<br>rent regulator (reactive cur-<br>rent) | FLOAT32   | Γw     | -           | P1.2226.0.0 2      |
| 0x222e.13      | Total inertia                                                      | FLOAT32   | rw     | -           | P1.2227.0.0 2      |
| 0x222f.1 3     | Velocity filter filter time<br>constant                            | FLOAT32   | rw     | -           | P1.2228.0.0 2      |
| 0×2230.1 128   | Command record type                                                | UINT32    | rw     | -           | P1.1810.0.0<br>127 |
| 0×2231.1 128   | Record number                                                      | SINT32    | rw     | -           | P1.1811.0.0<br>127 |
| 0×2232.1 128   | Record table field 1                                               | SINT64    | rw     | -           | P1.1812.0.0<br>127 |
| 0×2233.1 128   | Record table field 2                                               | SINT64    | rw     | -           | P1.1813.0.0<br>127 |
| 0×2234.1 128   | Record table field 3                                               | SINT64    | rw     | -           | P1.1814.0.0<br>127 |
| 0×2235.1 128   | Record table field 4                                               | SINT64    | rw     | -           | P1.1815.0.0<br>127 |
| 0x2236.1 128   | Record table field 5                                               | SINT64    | rw     | -           | P1.1816.0.0<br>127 |
| 0×2237.1 128   | Record table field 6                                               | SINT64    | rw     | -           | P1.1817.0.0<br>127 |
| 0×2238.1 128   | Record table field 7                                               | SINT64    | rw     | -           | P1.1818.0.0<br>127 |
| 0×2239.1 128   | Record sequencing type                                             | UINT32    | rw     | -           | P1.1831.0.0<br>127 |
| 0x223a.1 128   | Record sequencing record<br>number start                           | SINT32    | rw     | -           | P1.1832.0.0<br>127 |

参数 P1.1813.0.0 是代表 recordlist 中 table1 的 Target Position; P1.1814.0.0 代表 recordlist 中 1 中的 Profile Velocity; 其中 P1.1813.0.0 对应的索引号为 0x2233.1; P1.1814.0.0 对应的索引号为 2234.1;

#### 5 测试

在线登录一启动 PLC 后,打开"VisuFBs"截面,找到对应的函数界面: MC\_ReadParamete\_Festo/ MC\_WriteParamete\_Festo 是读和写参数的块,写参数时需要上升沿; 要想断电后保存修改的参数,必须给索引号 0X2005.1 一个上升沿;

| Recordlis<br>读当前数                                          | t"当前位置<br>[据                                 | "读写                                    |                                 |                                         |                                   |                                          |                                              | /[                                    | 索                                         | 引号 0x22                          | 33.1     |
|------------------------------------------------------------|----------------------------------------------|----------------------------------------|---------------------------------|-----------------------------------------|-----------------------------------|------------------------------------------|----------------------------------------------|---------------------------------------|-------------------------------------------|----------------------------------|----------|
| MC_Write                                                   | Parameter_Fes                                | to<br>eParam CM                        | мт                              |                                         | MC_Read                           | Parameter_                               | Festo<br>ReadParan                           | СММТ                                  |                                           |                                  |          |
|                                                            | Control                                      |                                        | Dis                             | play                                    |                                   | Control                                  |                                              |                                       | Display                                   |                                  |          |
| Execute<br>Parametert<br>SubindexN<br>Value                | Number (<br>lumber 5000000                   | Dor<br>0x2233 Bus<br>1<br>000.000 Erro | ne<br>sy<br>pr                  |                                         | Enable<br>Parameteri<br>SubindexN | Number                                   | 0x2233<br>1                                  | Valid<br>Busy<br>Value<br>Error       | 50                                        | 00000006.000                     |          |
|                                                            |                                              | Erro                                   | or ID                           | 0×0                                     |                                   |                                          |                                              | Error ID                              |                                           | 0x0                              |          |
| FAS 读取                                                     | 的值:                                          |                                        |                                 |                                         |                                   |                                          |                                              |                                       |                                           |                                  |          |
| PARAMETE                                                   | RISATION DIAGN                               | IOSIS CONT                             | ROL                             |                                         |                                   |                                          |                                              |                                       |                                           |                                  |          |
| CMMT_A<br>CMMT-A<br>Path: 192.<br>Connecte                 | S<br>S-C4-3A-EC-S1<br>.168.4.11<br>ed        | connect                                | Plug-in<br>PLC<br>Control       | Enabled<br>Disabled<br>Powerstage       | C<br>Stop                         | Acknowledge all                          | Store on devic                               | e Load factory                        | settings Rei                              | nitialize Rest                   | (<br>ta  |
| Parameter pages<br>Drive configuration                     | < Record lis                                 | t                                      |                                 |                                         |                                   |                                          |                                              |                                       |                                           |                                  |          |
| Device settings<br>Fieldbus<br>Digital I/O<br>Analogue I/O |                                              | <b>1</b> Untitl                        | Record type<br>ed Position (5)  | <b>Type</b><br>Positioning absolute (0) | Target positio<br>50.0000006 mn   | n Profile velocity<br>n 0.04 m/s         | Acceleration<br>0.10 m/s <sup>2</sup>        | Deceleration<br>0.10 m/s <sup>2</sup> | <b>Jerk E</b><br>10.00 m/s <sup>a</sup> 0 | i <b>nd velocity</b><br>1.00 m/s | _        |
| 写数据                                                        |                                              |                                        |                                 |                                         |                                   |                                          |                                              |                                       |                                           |                                  |          |
| 马 <u>奴</u> 店<br>Excute 是                                   | 上升沿                                          |                                        |                                 |                                         |                                   |                                          |                                              |                                       |                                           |                                  |          |
| N                                                          | MC_WriteParam                                | eter_Festo                             |                                 |                                         |                                   | MC_ReadPa                                | rameter_Fe                                   | sto                                   |                                           |                                  | Ì        |
| li                                                         | nstance: PLC_F                               | PRG.WritePa                            | ram_CMMT                        | Display                                 | 1                                 | nstance: PL                              | C_PRG.Rea                                    | dParam_0                              | СММТ                                      | Diaglass                         |          |
|                                                            | Execute<br>ParameterNumber<br>SubindexNumber | 0x22:                                  | Done<br>33 Busy<br>1            |                                         |                                   | Enable<br>ParameterNumt<br>SubindexNumbe | ber                                          | 0x2233<br>1                           | Valid<br>Busy<br>Value                    | 50000                            | 0000.000 |
|                                                            | Value                                        | 500000000.0                            | 00 Error<br>Error ID            |                                         | 0x0                               |                                          |                                              |                                       | Error<br>Error ID                         |                                  | 0x0      |
|                                                            | MC WriteString                               | Darameter E                            | eeto                            |                                         |                                   | MC DeadStr                               | inaDaramet                                   | er Eesta                              |                                           |                                  |          |
| FAS 读取                                                     | 的修改后的:                                       |                                        |                                 |                                         |                                   |                                          |                                              |                                       |                                           |                                  |          |
| CMMT_A<br>CMMT-A<br>Path: 192.<br>Connecte                 | S<br>S-C4-3A-EC-S1<br>L168.4.11<br>ed        | onnect                                 | Plug-in<br>PLC<br>Control       | Enabled<br>Disabled<br>Powerstage       | Stop Ac                           | knowledge all                            | itore on device Lo                           | ad factory setting                    | s Reinitialize                            | Restart devi                     | <br>ce   |
| Parameter pages                                            | < Record list                                |                                        |                                 |                                         |                                   |                                          |                                              |                                       |                                           |                                  |          |
| Drive configuration                                        | n                                            |                                        |                                 | <b>F</b>                                |                                   |                                          |                                              |                                       |                                           |                                  | _        |
| Fieldbus<br>Digital I/O<br>Analogue I/O                    |                                              | <b>1</b> Untitled                      | Record type T<br>Position (5) F | <b>Type</b><br>Positioning absolute (0) | Target position<br>50.00 mm       | Profile velocity A<br>0.04 m/s 0.        | cceleration Dece<br>10 m/s <sup>2</sup> 0.10 | eleration Jerk<br>m/s² 10.00          | End velo<br>m/s³ 0.00 m/s                 | ocity                            |          |
| Recordlis<br>读当前数                                          | t"运动模式<br>:据                                 | "读写                                    |                                 |                                         |                                   |                                          |                                              | /                                     | 索                                         | 引号 0x2                           | 230.1    |
|                                                            | MC WriteParam                                | eter Festo                             |                                 |                                         |                                   | MC ReadPa                                | rameter Fe                                   | 50                                    |                                           |                                  |          |
| i                                                          | Instance: PLC_I                              | PRG.WritePa                            | aram_CMMT                       |                                         |                                   | Instance: PL                             | C_PRG.Re                                     | dParam_0                              | СММТ                                      |                                  |          |
|                                                            | Col                                          | ntrol                                  |                                 | Display                                 |                                   |                                          | Control                                      |                                       |                                           | Display                          |          |
|                                                            | Execute                                      |                                        | Done                            |                                         |                                   | Enable                                   |                                              | 0.0000                                | Valid                                     |                                  |          |
|                                                            | ParameterNumber                              | 0x22                                   | 30 Busy                         |                                         |                                   | SubinderNum                              | ber<br>er                                    | 0X2230                                | Busy<br>Value                             |                                  | 5.000    |
|                                                            | Value                                        | 5.0                                    | 00 Error                        |                                         |                                   | Subindexivumb                            |                                              |                                       | Error                                     |                                  | 5.000    |
|                                                            |                                              |                                        | Error ID                        |                                         | 0x0                               |                                          |                                              |                                       | Error ID                                  |                                  | 0x0      |
|                                                            |                                              | n                                      | 4-                              |                                         |                                   |                                          |                                              | F                                     |                                           |                                  |          |

#### FAS 读取的当前模式: positioning absolute

| CMMT_<br>CMMT-<br>Path: 19<br>Connect | AS<br>AS-C4-3A<br>2.168.4.11<br>ted | -EC-S | 1 Discor    | nect |          | Plug-in<br>PLC<br>Control | Enabled<br>Disabled<br>Powerstage | Stop            | Acknowledge all  | Store on device       | Load factory          | settings               | Reinitialize | Resta |
|---------------------------------------|-------------------------------------|-------|-------------|------|----------|---------------------------|-----------------------------------|-----------------|------------------|-----------------------|-----------------------|------------------------|--------------|-------|
| Parameter pages                       |                                     | <     | Record list |      |          |                           |                                   |                 |                  |                       |                       |                        |              |       |
| Drive configuration                   | on                                  |       |             |      |          |                           |                                   |                 |                  |                       |                       |                        |              |       |
| Device settings                       |                                     |       |             |      |          | Record from               | Time                              | Tarnet position | Drafile valasity | Acceleration          | Deceloration          | Lauk                   | End valacity |       |
| Fieldbus                              |                                     |       |             | 1    | Untitled | Position (5)              | Positioning absolute (0)          | 50.0000006 mm   | 0.04 m/s         | 0.10 m/s <sup>2</sup> | 0.10 m/s <sup>2</sup> | 10.00 m/s <sup>3</sup> | 0.00 m/s     |       |
| Digital I/O                           |                                     |       |             |      |          |                           |                                   |                 |                  |                       |                       |                        |              |       |
| Analogue I/O                          |                                     |       |             |      |          |                           |                                   |                 |                  |                       |                       |                        |              |       |

#### 写数据

| MC_WriteParameter_Festo<br>Instance: PLC_PRG.WriteParam_CMMT |        |          |         | MC_ReadParameter_Festo<br>Instance: PLC_PRG.ReadParam_CMMT |               |          |         |       |   |  |
|--------------------------------------------------------------|--------|----------|---------|------------------------------------------------------------|---------------|----------|---------|-------|---|--|
| Cont                                                         | trol   |          | Display | Contr                                                      | ol            |          | Display |       |   |  |
| Execute                                                      |        | Done     |         | Enable                                                     |               | Valid    |         |       | E |  |
| ParameterNumber                                              | 0x2230 | Busy     |         | ParameterNumber                                            | 0x2230        | lusy     |         |       |   |  |
| SubindexNumber                                               | 1      |          |         | SubindexNumber                                             | 1             | Value    |         | 4.000 |   |  |
| Value                                                        | 4.000  | Error    |         |                                                            |               | Error    |         |       |   |  |
| L                                                            |        | Error ID | 0x0     |                                                            |               | Error ID |         | 0x0   |   |  |
|                                                              |        |          |         |                                                            |               |          |         |       |   |  |
| MC WriteStringParameter Feeto                                |        |          |         | MC ReadStringP                                             | arameter Feet | <u>^</u> |         |       |   |  |

#### FAS 读取修改后的参数:

| PARAMETERISATION |                                                                  | DIAGNOSIS    | CONTRO   | L                         |                                   |                     |                 |                       |                       |                     |               |                       |       |
|------------------|------------------------------------------------------------------|--------------|----------|---------------------------|-----------------------------------|---------------------|-----------------|-----------------------|-----------------------|---------------------|---------------|-----------------------|-------|
| 3                | CMMT_AS<br>CMMT-AS-C4-3A-EC-S<br>Path: 192.168.4.11<br>Connected | 1 Disconnect |          | Plug-in<br>PLC<br>Control | Enabled<br>Disabled<br>Powerstage | Stop                | Acknowledge a   | II Store on           | device Lo             | ad factory settings | Reinitialize  | Restart device        | Start |
| m                | eter pages <                                                     | Record list  |          |                           |                                   |                     |                 |                       |                       |                     |               |                       | Ê     |
| riv              | e configuration                                                  |              |          |                           |                                   |                     |                 |                       |                       |                     |               |                       |       |
| evi              | ice settings                                                     |              |          | Record type               | Target velocity                   | Acceleration        |                 | Deceleration          | Jerk                  | Activation of str   | ke limitation | Negative stroke limit | Posit |
| elc              | lbus                                                             | 1            | Untitled | Velocity (4)              | 0.00 m/s                          | 0.00000000000000000 | 0000543675 m/s² | 0.04 m/s <sup>2</sup> | 0.10 m/s <sup>3</sup> | <b>v</b>            |               | 109.2616192 mm        | 0.00  |
| gi               | tal I/O                                                          |              |          |                           |                                   |                     |                 |                       |                       |                     |               |                       |       |
| nal              | logue I/O                                                        |              |          |                           | •                                 |                     |                 |                       |                       |                     |               |                       |       |
| 100              | oder interface                                                   |              |          |                           |                                   |                     |                 |                       |                       |                     |               |                       |       |
| Λie              | 1                                                                |              |          |                           |                                   |                     |                 |                       |                       |                     |               |                       |       |

确保控制器断电修改的参数被保存,需要通过 MC\_WriteParameter\_Festo 函数,将索引号为 0x2005.1 的参数写1(注意: 该参数必须由0 变为1,上升沿时才可以实现保存功能)